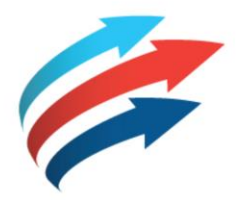

# Welcome to the Fleet Complete Video Series

AT&T FLEET COMPLETE FORMS R2.2.4

Software Version: R2.2.4 Publication Date: Author: Training Department

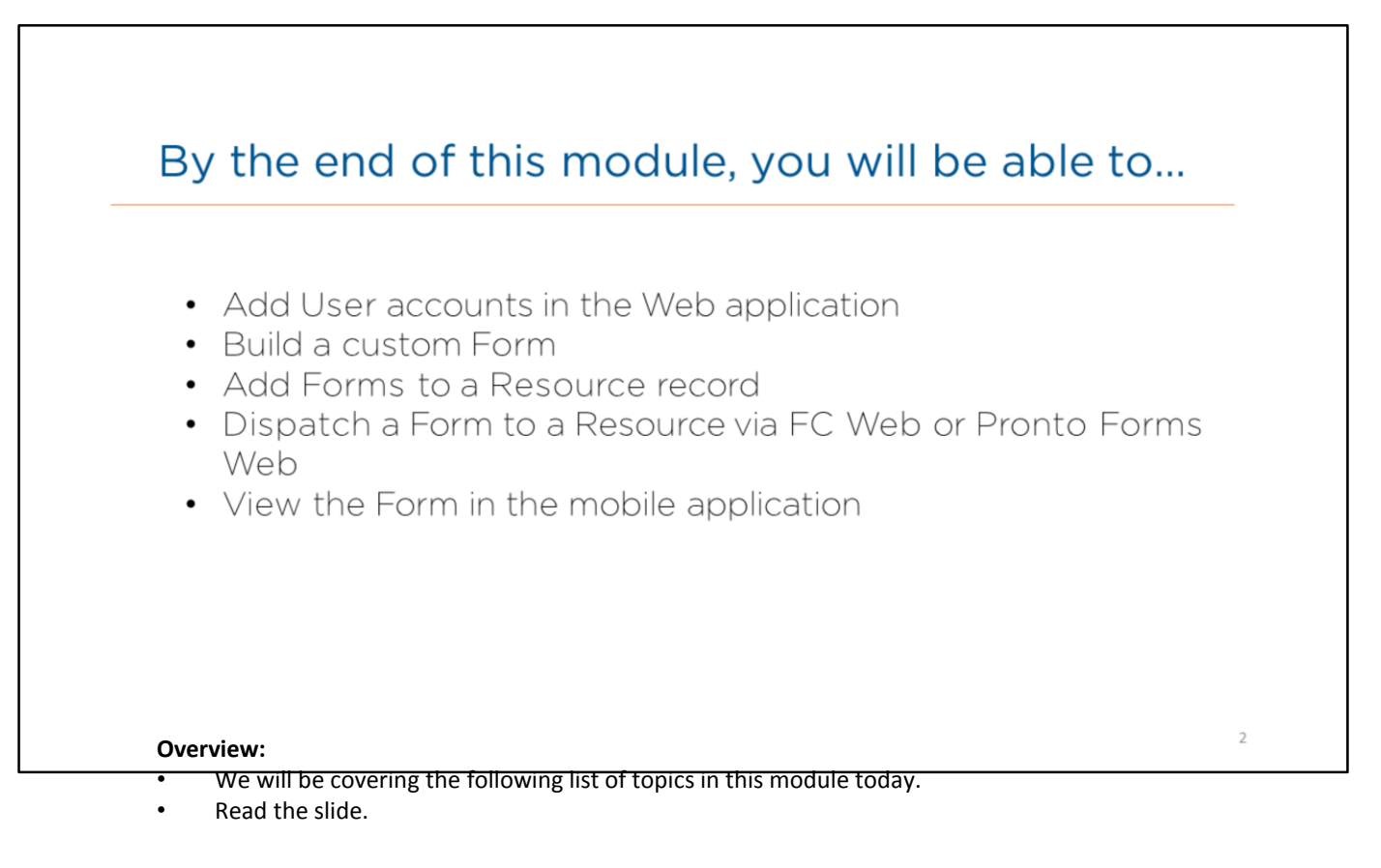

Pronto Forms give's Administrators the ability to create custom electronic forms, to provide important information on the task. The forms can be dispatched by a user, and viewed by a resource from the mobile application.

For Example, the administrator can direct a technician to a customer location with instructions on the work to be performed on-site. This can help mobile resources arrive prepared for their next site visit, allowing them to get right to the central task at hand.

Overview:

|           | Log In to FC Web                                                            |                  |
|-----------|-----------------------------------------------------------------------------|------------------|
|           |                                                                             |                  |
|           | (#                                                                          |                  |
|           |                                                                             |                  |
|           | Sign in to Fleet Complete                                                   |                  |
|           | Enter Work (mail *                                                          |                  |
|           | Preserving row and address<br>Enter Preserving *<br>Preserving row personal |                  |
|           | Kaving touble signing in?                                                   |                  |
|           |                                                                             |                  |
| English * |                                                                             | Help and Support |
|           |                                                                             | 4                |

- The first step will be to log in to FC Web.
- To do so, from your desktop in the address bar, type the Web address.
- On the Login screen you will be required to provide your User Account credentials.
- If you are seeing a message saying your account has been locked, you will need to contact your Fleet Complete Administrator for access.

Steps: Logging in to FC Web

- 1. From your desktop in the address bar, type in the web address <u>https://web.fleetcomplete.com</u>
- 2. On the Login screen in the Email field, type your email address
- 3. In the Password field, type your password information
- 4. From the Language drop down menu, select a language (Spanish, French or English)
- 5. To accept the *End User License Agreement for Fleet Complete*, read the content and click the **AGREE** button

# Accessing Pronto Forms

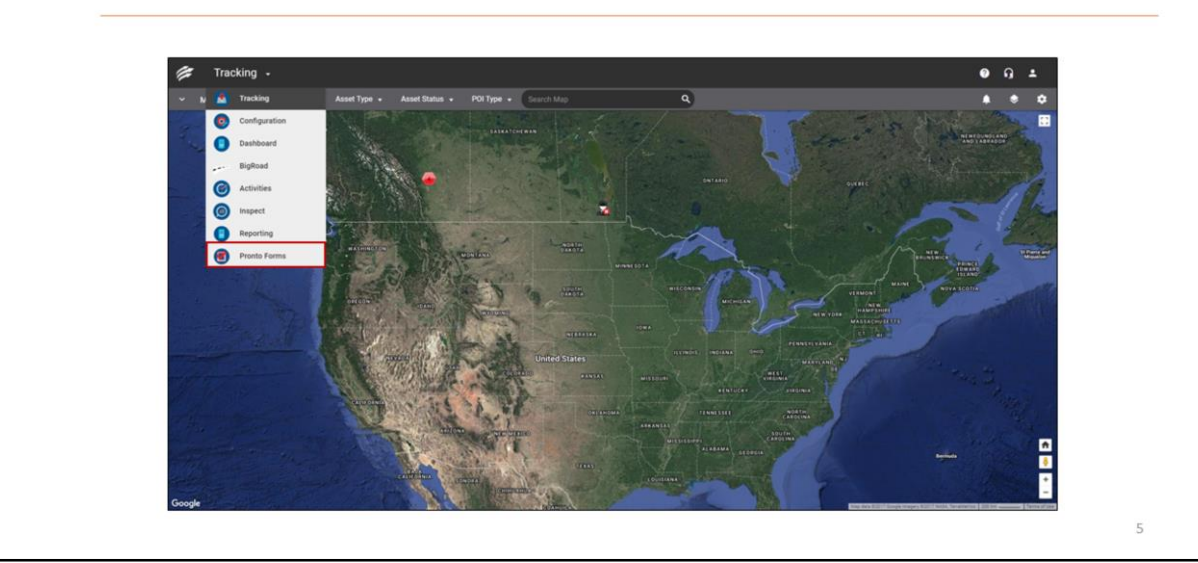

### **Overview:**

- Once you have logged in to FC Web, you are automatically navigated to the Tracking screen.
- On this screen you can now access the Pronto Forms functionality from the Main menu.

Steps: accessing Pronto Forms from FC Web

- 1. On the upper left side of the tracking screen, click the Main Menu dropdown arrow
- 2. Select Pronto Forms

| A | ccessir               | ng Pront                                                                            | o Forr           | ns |   |  |
|---|-----------------------|-------------------------------------------------------------------------------------|------------------|----|---|--|
|   | PRO<br>Userr<br>Passu | NTTOF®<br>name<br>vord<br>@ Remember me next time<br>Login<br>G Sign in with Google | RMS <sup>®</sup> |    |   |  |
|   | Single Sign On        | Request a Trial                                                                     | Lost Password?   |    |   |  |
|   |                       |                                                                                     |                  |    | 6 |  |

• You will be directed to the Pronto Forms Login screen, where you will be required to provide your username and password that was sent in the welcome email to your email address by your **Administrator**.

Steps: Logging in to the Pronto Forms Web application

- 1. On the Login screen in the Username field, type your Username
- 2. In the Password field, type your password information
- 3. Click the Login button

# Add a User

Let's take a look at how to add a user in Pronto Forms

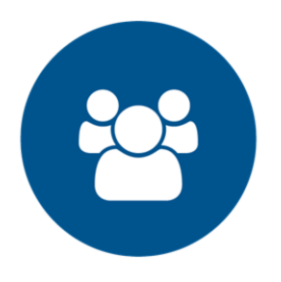

# Overview:

| Add a User                                         |   |
|----------------------------------------------------|---|
| 1. Under the Users & Groups tab, click Create User |   |
| 8                                                  | 3 |

- To create custom forms, the administrator must add users to the web application.
- Read the slide.

| 2. On the Ac | ccount sub tab, f                             | fill in the new user'                                      | s Username, Email |
|--------------|-----------------------------------------------|------------------------------------------------------------|-------------------|
|              | Address an                                    | d First & Last Nar                                         | ne                |
|              |                                               |                                                            |                   |
|              | these to forward and                          |                                                            |                   |
|              | User Information                              | Busfaransas                                                |                   |
|              | Account Billing Conta                         | CL Preferences                                             |                   |
|              | * Username                                    | Email Address                                              |                   |
|              | Username     JaneDoe                          | Finail Address     Jane.doe@email.com                      |                   |
|              | Vsername     JaneDoe     First Name           | Email Address     Jane.doe@email.com     Last Name         |                   |
|              | Vusername     JaneDoe     First Name     Jane | Email Address     jane.doe@email.com     Last Name     Doe |                   |

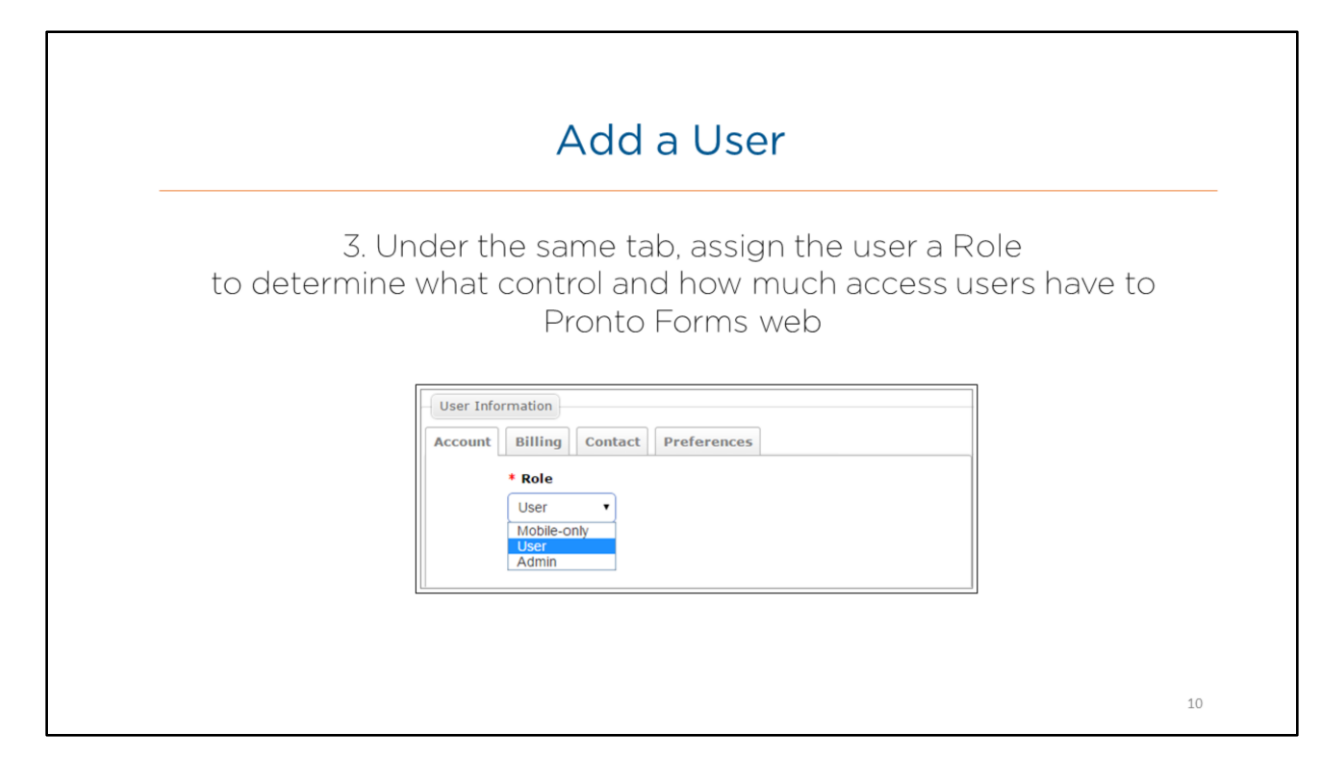

|               | Add a User                                                                                                    |
|---------------|----------------------------------------------------------------------------------------------------|
| 4. Assign the | user a Group to determine what forms the user h<br>access to in the mobile application                                                              |
|               | User Information       Account     Billing       Available Groups     Attached Groups       Production Group     >>       Test Group     >>       < |
|               |                                                                                                    |

|                     | Add a User                                                                                 |       |
|---------------------|--------------------------------------------------------------------------------------------|-------|
| 5. You can se<br>wh | lect the Send Welcome Email on Create chec<br>ch will notify the user of their new account | kbox, |
|                     | Actions Send Welcome Email on Create                                                       |       |
|                     | Create                                                                                     |       |
|                     |                                                                                            |       |
|                     |                                                                                            |       |

- Read the slide.
- The welcome email will contain the username and password.
- Once you have completed the fields, scroll to the bottom of the screen and click the **Create** button to save the user.

# Build a Custom Form

Let's take a look at how to build a custom form in Pronto Forms

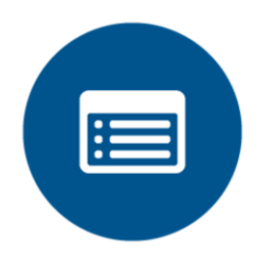

Overview:

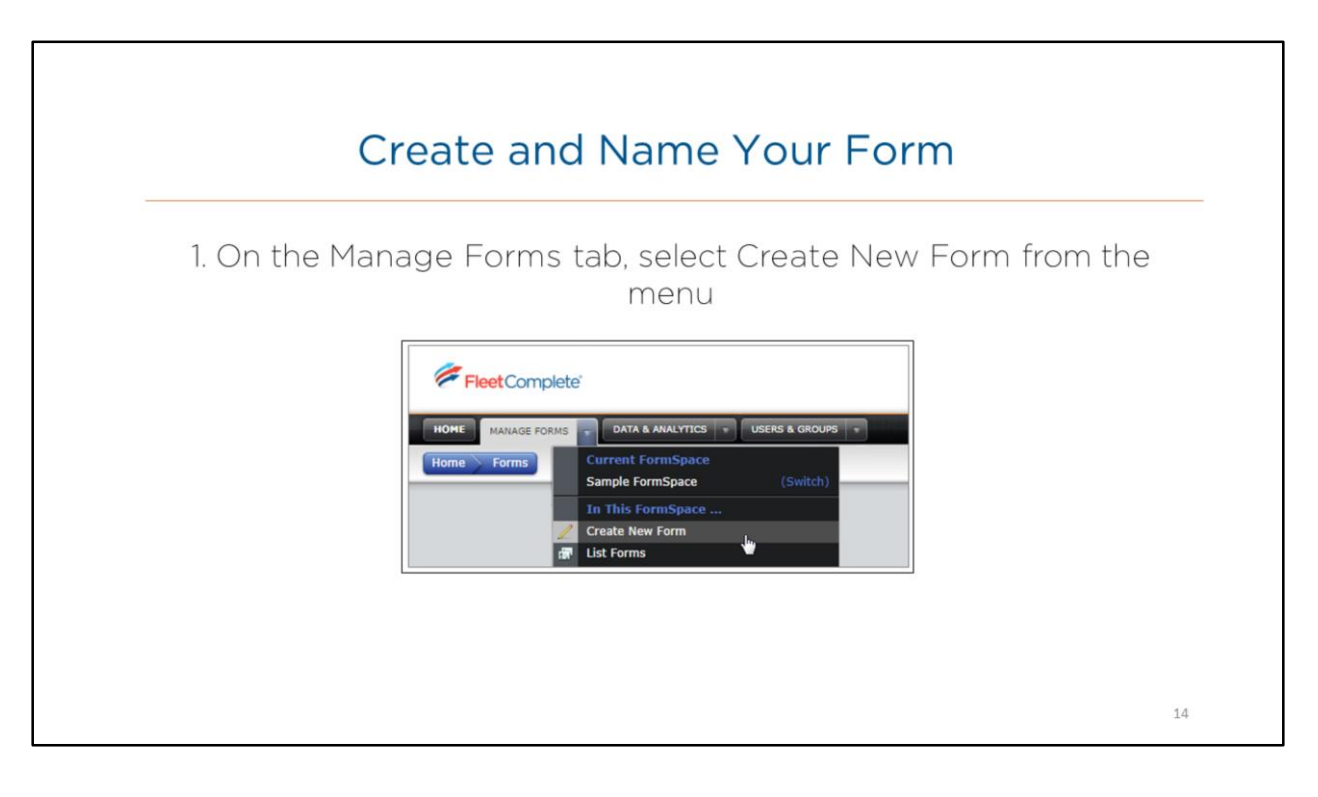

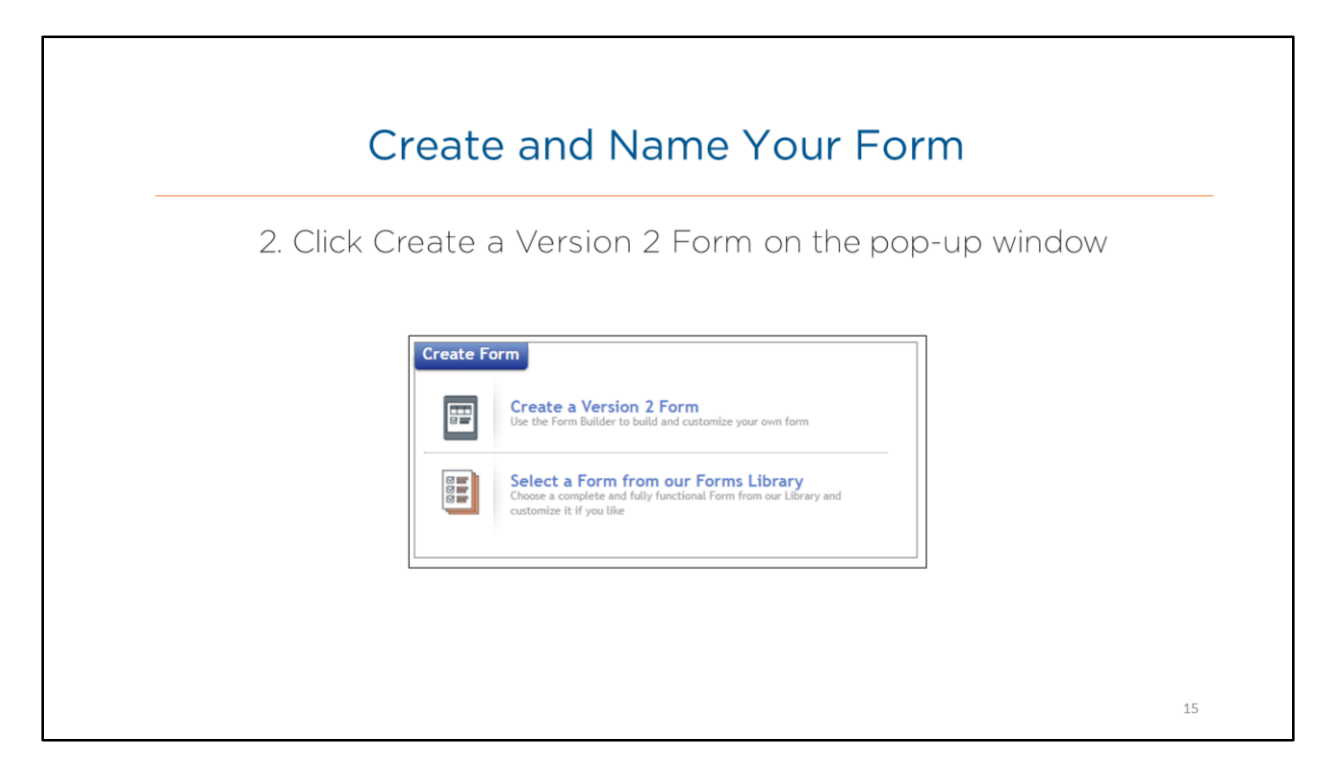

- Form Options include:
  - Create a Version 2 Form: Use this Form Builder to build and customize your own form
  - Select a Form from our Forms Library: Choose a complete and fully functional Form from our Library and customize it
- Read the slide.

| Cr                                | eate and Name Your Form                                                                                                    |
|-----------------------------------|----------------------------------------------------------------------------------------------------|
| 3. Once the fo<br>General Informa | rm builder has loaded, you'll be navigated to the<br>tion screen, give your form a Form Name and For<br>Description                      |
|                                   | 4. Click the Save button                                                                                                    |
|                                   |                                                                                                    |
|                                   | Form Information                                                                                                    |
|                                   | General Information                                                                                                    |
|                                   | * Form Name                                                                                                    |
|                                   | Vence inspection Form Description                                                                                                    |
|                                   | A complete and detailed impection for a vehicle. Includes interior and exterior photographs as well as advanter and fuel gauge readings. |
|                                   |                                                                                                    |
|                                   |                                                                                                    |

- Read the slide.
- You will be able to edit this later if desired.

# Main Form Display

| FORM BUILDER                                                                                                    | Vehicle Inspection | on                         |              |
|----------------------------------------------------------------------------------------------------|--------------------|----------------------------|--------------|
| ADD A PMOE      ADD A PMOE      ADD A PMOE      ADD A PMOE      ADD A SECTION      ADD A SECTION      ADD A SECTION                                                                                                    | FORM BUILDER       |                            |              |
| 1. New Page<br>New Section       New Section         Image: Contrast of the Page       New Contrast of the Page         Image: Contrast of the Page       New Contrast of the Page         Image: Contrast of the Page       New Contrest of the Page | + ADD A PAGE       | New Page                   |              |
|                                                                                                    | I. New Page        | New Section                |              |
| + ADD & QUESTION<br>+ ADD & SECTION                                                                                                    |                    | E New Question T Tot Field | New Question |
| + ADD A SECTION                                                                                                    |                    | + ADD A QUE                | STION        |
|                                                                                                    |                    | + ADD A SE                 | CTION        |

- After you name and describe your form, you will be navigated to the Form Builder View.
- Here, you can add pages on the page index to the left, and add sections and questions on the right.
- A **Page** is equivalent to a screen on a mobile device. If the page is long, mobile users will scroll down to see more. They can also swipe sideways to navigate between multiple pages.
- A **Section** creates sub headers within a page, and they organize questions into logical groups. Each page must have at least one section.
- **Questions** require users to specify different kinds of information. Each section must have at least one question.
- For example, you can provide questions you would like the resource to ask the customer while on the job site.
- Let's take a closer look at how to add Pages, Sections and Questions.

| Add a Page                     |   |
|--------------------------------|---|
| 1. Click the Add a Page button |   |
| 1                              | 8 |

- Read the slide.
- Pages are shown on the left side of the Form Builder.

| 2. On the Pa | age Information screen, give your page a name, and a custom unique identifier |
|--------------|-------------------------------------------------------------------------------|
|              | Page Information                                                              |
|              | General Information                                                           |
|              | * Page Name<br>Customer Information                                           |
|              | * Unique Identifier for Page                                                  |
|              | Always submit data from this page (unless ignored by conditional logic)       |
|              |                                                                               |
|              |                                                                               |

| 3. Optionally, | select where the page should be placed in your form |
|----------------|-----------------------------------------------------|
|                | 4. click the Save button                            |
|                |                                                     |
| Page Plac      | ement                                               |
| Insert Page    |                                                     |
| Beginning of f | orm 🗸 🗸                                             |
|                |                                                     |

- Read the slide.
- By default, new pages are inserted at the end of the current page listing.

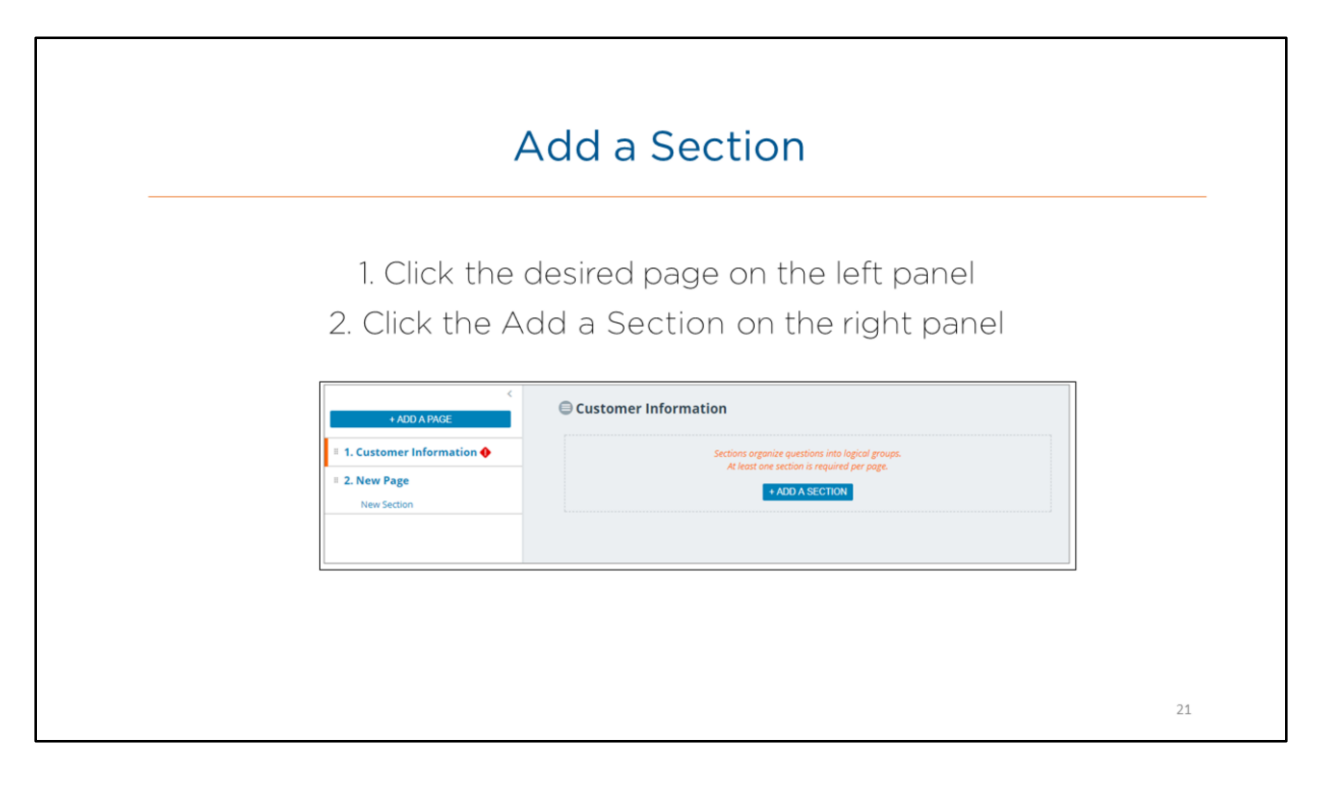

- Sections are logical divisions on a single page, making it easier for your mobile users to navigate through forms.
- They contain questions within them.
- Read the slide.

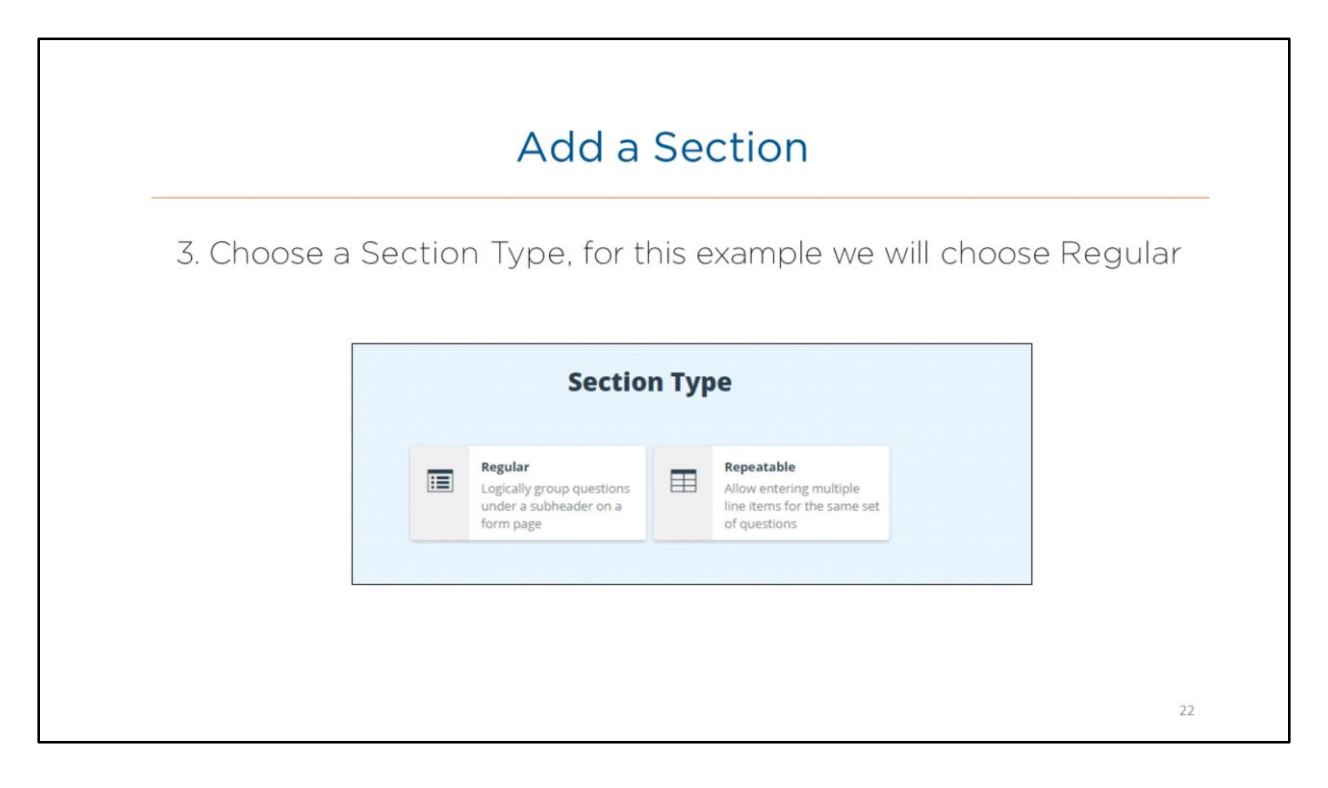

- Section Type options include:
  - Regular: Logically group questions under a sub header on a form page
  - Repeatable: Allow entering multiple line items for the same set of questions
- Read the slide.

|                           | Add a Section                                                                                                   |    |
|---------------------------|----------------------------------------------------------------------------------------------------|----|
| 4. On the Se<br>give your | ction Information page under General Information<br>section a name, and a custom Unique Identifier              | ٦, |
|                           | Section Information General Information * Section Name Back Information * Unique Identifier for Section Backine |    |
|                           |                                                                                                    | 23 |

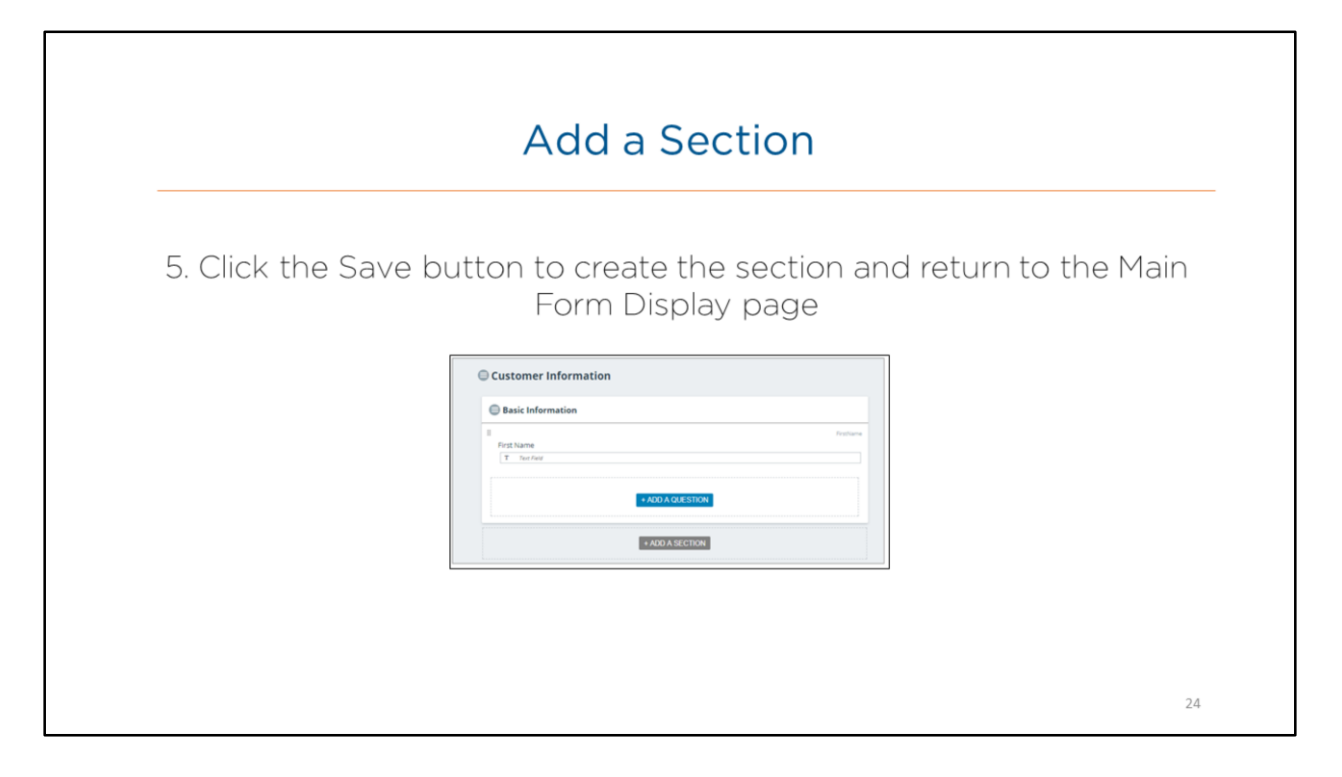

|                | Add a Question                                                                                                    |    |
|----------------|----------------------------------------------------------------------------------------------------|----|
| 1. Click Add a | Question on the right pane, inside of the desire<br>section                                                                                                    | ed |
|                | Customer Information  Basic Information  Customs to provide different kinds of information.  At least one question in required per section.  At AUXA ACMUSTRICM  AUXIA SECTION  AUXIA SECTION |    |
|                |                                                                                                    |    |

- Adding a question inside of a Section.
- Read the slide.

# Add a Question

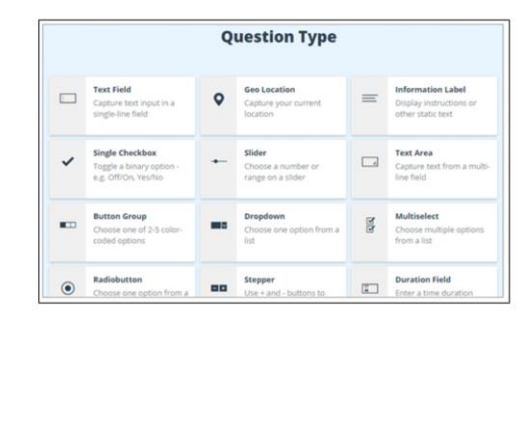

2. Select your Question Type

3. On the **Question Settings** page, fill out the Question Text and if desired a custom Unique Identifier

4. Configure other settings as desired. The options will differ based on the type of question you choose

5. Select **Save** to create the question and return to the Main Form Display page

### 26

### **Overview:**

| 6. S | elect one of the following:                                                                                           |
|------|----------------------------------------------------------------------------------------------------|
| a.   | Save as Draft: Saves the form as a draft version and does not deploy it to users with standard Can Submit permissions |
|      | Or                                                                                                    |
| b.   | Save and Deploy: Saves the form as an Active version and deploys it to mobile devices                                 |
|      | SAVE AS DRAFT SAVE AND DEPLOY EXIT                                                                                    |
|      | Vehicle Inspection                                                                                                    |
|      | FORM BUILDER CONDITIONAL LOGIC DESTINATIONS SETTINGS                                                                  |

- Once you have finished building your form, there are two options on saving it.
- These options can be found at the top right of the builder:
  - Save as Draft: Saves the current form as a draft, Drafts are not deployed to users with standard "Can Submit" permissions
  - Save and Deploy: Saves the form as an Active version and deploys it to mobile devices. Save and deploy is typically used only when a form has been completed and is ready to be deployed to end users This option will not be available if there is an error in your form

# **Resource Record**

Let's take a look at how to add Forms to a Resource Record in FC Web

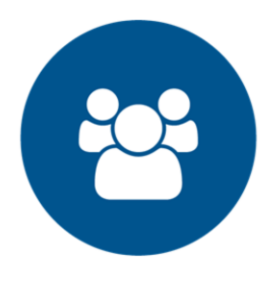

### **Overview:**

| Add Forms to a Resour                                                                                                    | ce Record |
|----------------------------------------------------------------------------------------------------|-----------|
|                                                                                                    |           |
| 🕼 Configuration -                                                                                                    | 0 î 0 ±   |
| Poils     Assets     Resource     Work Schedukes       Items found 2018     Item Sound 2018     Applications       Ana Blade     Item Sound 2014     APPLICATIONS       Ana Blade     Item Sound 2014     APPLICATIONS       Barney     Item Sound 2014     Item Sound 2014       breer resource     Item Sound 2014     Item Sound 2014       B& Email Test 1     Item Sound 2014     Item Sound 2014 | B C I     |
| Connella 2 Connella 2 Connella 3 Connella 3                                                                                                    |           |

- Resources are your drivers or your employees. These are the people we assign to an Asset.
- In order for the resource to use the Pronto Forms mobile application, the administrator must assign Forms to the resource

Steps: Add forms to a resource record

- 1. On the upper left side of the tracking screen, click the Main Menu dropdown arrow
- 2. Select Configuration
- 3. Select the Resource sub tab, and then select Resources
- 4. Search for the Resource you would like to add forms to, or Add a new Resource record
- 5. Click the Applications tab
- 6. From the list of applications, select Forms
- 7. Click the Save button

# Dispatching Forms

Let's take a look at how to dispatch a form in FC Web

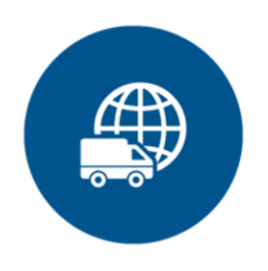

Overview:

Dispatching allows an Administrator to choose which resource will need to fill out a form, and to provide important information on the task.

For example, you can direct a technician to a customer location, with instructions on the work to be done on-site.

This can help resources arrive prepared for their next site visit, allowing them to get right to the central task at hand.

Overview:

# Dispatch from FC Web

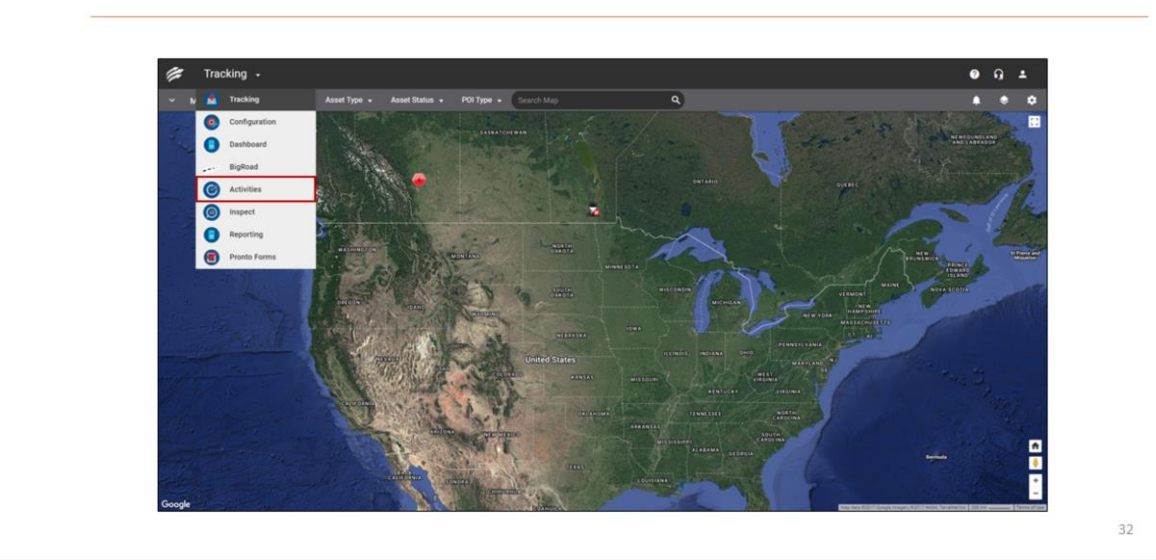

### **Overview:**

- Once you have logged in to FC Web, you are automatically navigated to the Tracking screen.
- On this screen you can access the Activities functionality from the Main menu.

Steps: dispatch from FC Web

- 1. On the upper left side of the tracking screen, click the Main Menu dropdown arrow
- 2. Select Activities

|                              |                                  | Adding Ac                                                          | tivities             |                      |            |
|------------------------------|----------------------------------|--------------------------------------------------------------------|----------------------|----------------------|------------|
| C Antivitian                 |                                  |                                                                    |                      | •                    | •••        |
| Dispatch Hist                | ory                              |                                                                    |                      |                      | . <u>.</u> |
| Q Search Activities          |                                  |                                                                    |                      |                      |            |
| Resource                     | Activity Name                    | Location                                                           | Start Time           | End Time             | -          |
| Unassigned 2 Assign Resource | Delivery to Toronto Zoo          | Toronto Zoo, Toronto, ON, Canada, Toronto, M18 554, ON,<br>CAN     | Aug 21 2017 08:30 AM | Aug 21 2017 09:00 AM |            |
| Assign Resource              | Job Site 233 - Equipment Pick-up | 300 Hoover Park Drive, Whitchurch-Stouffville, L4A 1K9,<br>ON, CAN | Aug 21 2017 10:21 AM | Aug 22 2017 01:21 PM |            |
| Dispatched 0                 |                                  |                                                                    |                      |                      |            |
| Alex Dobre                   | STATUS HISTORY TAB               | Silver Dart Drive, Mississauga, DN, CAN                            | Aug 21 2017 09:21 AM | Aug 21 2017 10:21 AM |            |
| AB ADY BARR                  | CI Headquarters                  | 375 Cochrane Drive, Markham, LSR, ON, CAN                          | Aug 21 2017 03:15 PM | Aug 21 2017 04:15 PM |            |
| AB ADY BARR                  | Activity #896                    | 88 Queens Boulevard, 11375, NY, USA                                | Aug 22 2017 11:00 AM | Aug 22 2017 01:00 PM |            |
| PP Pooja Padia               | CI Headquarters                  | 475 Cochrane Drive, Markham, L3R 984, ON, CAN                      | Aug 22 2017 01:00 PM | Aug 22 2017 04:00 PM |            |
| Alex Dobre                   | Task tracker sync                | Canada's Wonderland Drive, Vaughan, ON, CAN                        | Aug 22 2017 03:47 AM | Aug 22 2017 09:47 PM |            |
| PP Pooja Padia               | CI Headquarters                  | 475 Cochrane Drive, Markham, LSR 984, ON, CAN                      | Aug 23 2017 12:00 PM | Aug 23 2017 02:00 PM |            |

- Dispatch Activities are tasks that need to be performed at a specific location, assigned to a Resource, and then monitored in terms of their progress.
- Activities can be created from the Activities screen of FC Web.

Steps: Create a Dispatch Activity via Activities Screen

- 1. From the Main Menu, select Activities
- 2. Click the blue Plus (+) button to the right of the screen

| Edit Activity - 50846 - Rejected |        |                                | всх     |
|----------------------------------|--------|--------------------------------|---------|
| TASK DETAILS 🔺                   |        | STATUS HISTOR                  | Y       |
| Date & Time                      |        | Resource                       |         |
| From 🗂 Jan 11, 2018 - 🕥 10:04 pm |        | 🔁 Mian                         | ×       |
| To 🗃 Jan 11, 2018 - 🕐 10:04 pm   |        | Activity (Productions -<br>Fol | ×       |
|                                  |        | Corm Test FLT 1                |         |
| Activity Title *<br>TestDK014    |        | Test Form FLT 2                |         |
| Sheet Number and Name 1          |        | Test Form FLT 3                |         |
| /11 Boynston screet              |        |                                | 18/1000 |
| Address 2                        |        |                                |         |
|                                  |        |                                | 0/30    |
| City*<br>Roston                  |        | Poincellate<br>Massachusatta   |         |
|                                  | 6./ 50 |                                |         |
| 1000                             |        | Postal Code *                  |         |
| county                           | 0/50   | 02110                          | 1.00    |
| Duetty*                          |        |                                |         |
| United States                    |        |                                | ·       |
| Contact Name*                    |        | Phone Number 1                 |         |
| OK.                              | 2.40   | 11111111                       |         |

- The Activity screen allows you to send location information to the resource.
- Locations must be entered manually into the address fields.
- Pronto Forms must be created in advance in order to search and attached them to the activity.
- When the activity and form are completed it will show up in history with a link to the form
- Clicking this link will take users to the pronto screen where they will need to log in to view the form

Steps: Creating a Dispatch Activity via the Activities Screen

- 1. Set the From and To dates and times for the activity
- 2. Search for a Resource by typing at least 1 character into the Resource field
- 3. Type the **Activity Name**
- 4. Search for the **Pronto Form** by typing at least 1 character in the Activity Pronto Form field
- 5. Type the activities location into the Address fields
- 6. Type a Contact Name and Phone Number as required
- 7. Type any Notes pertaining to the activity for the Resource
- 8. Click the Save button

# **Dispatching Forms**

Let's take a look at how to dispatch a form in Pronto Forms Web

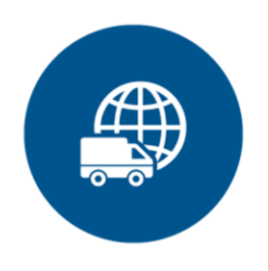

### **Overview:**

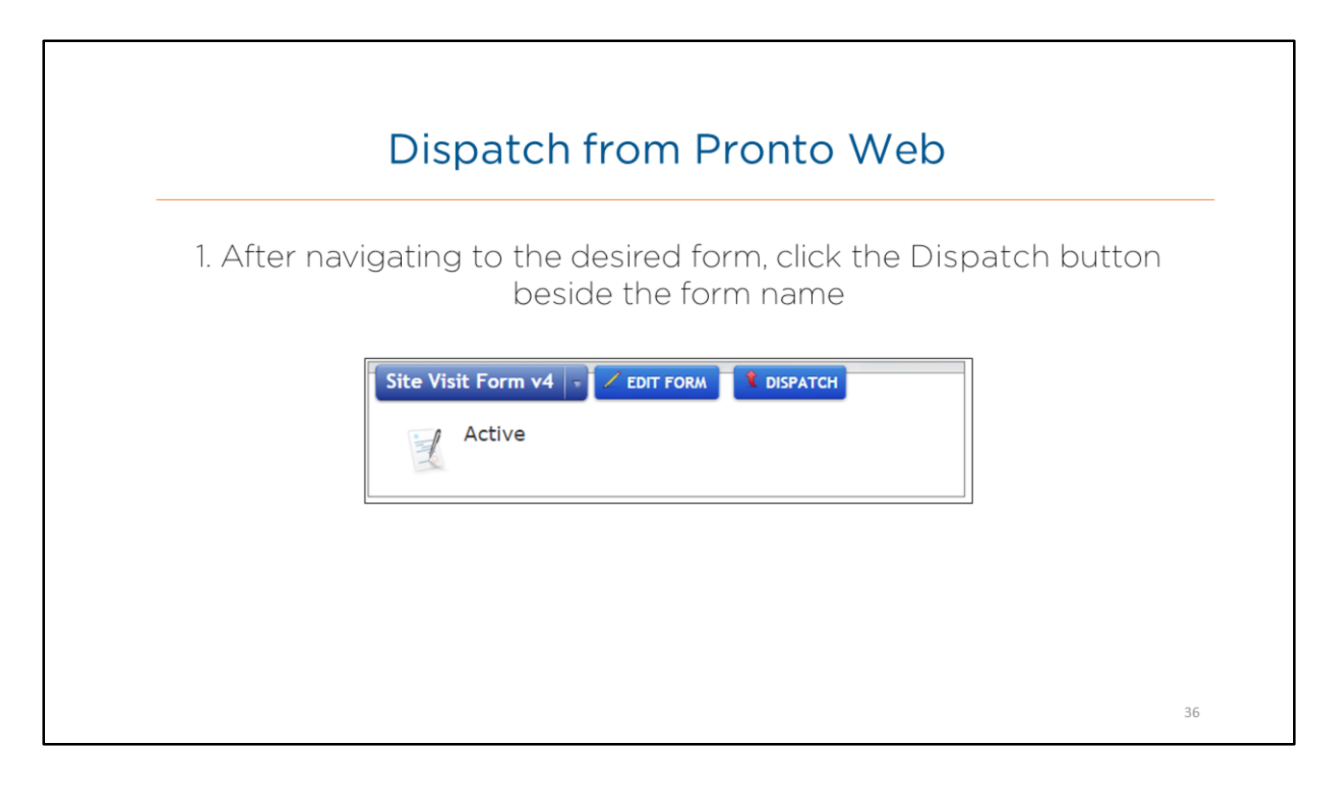

- Read the slide.
- Note: if this button is not available, turn on dispatching for this form first.
- 1. Click the **Edit Form** button.
- 2. Select the Settings tab.
- 3. Select **Allow** form to be dispatched to mobile users.
- 4. Choose either: Form can be dispatched to app inbox only or Form can be dispatched OR started by user from the Forms tab.

| Dispatch from Pronto Web                        |  |
|-------------------------------------------------|--|
| 2. First, select a user to dispatch the form to |  |
| Data to Dispatch                                |  |
| 37                                              |  |

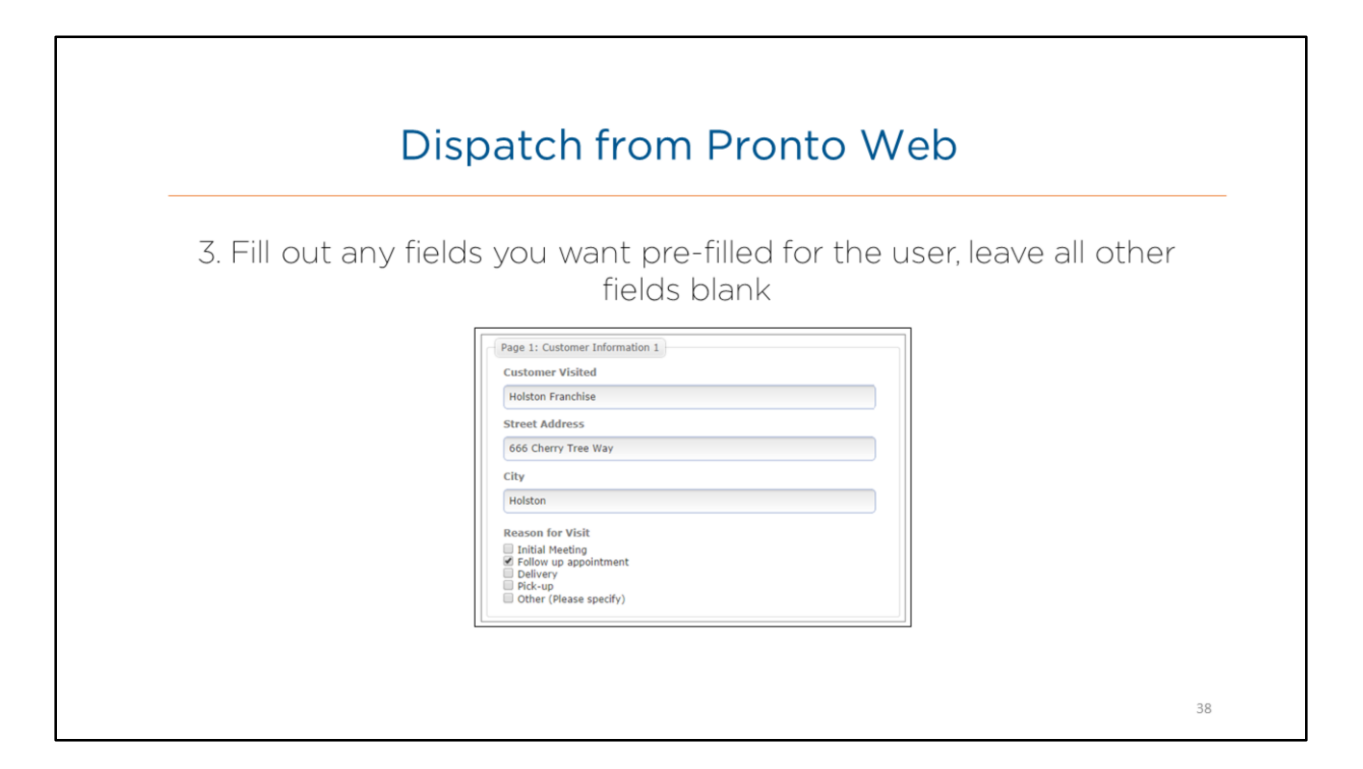

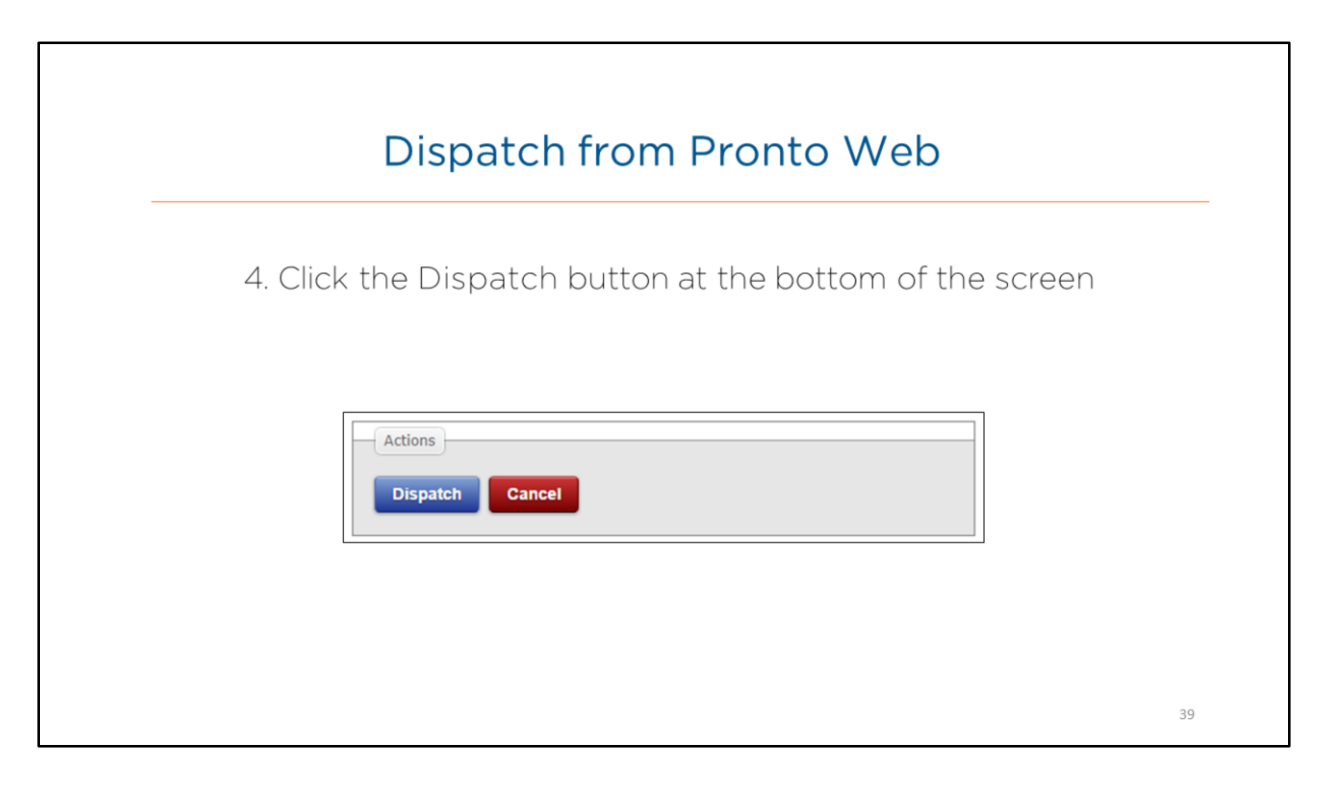

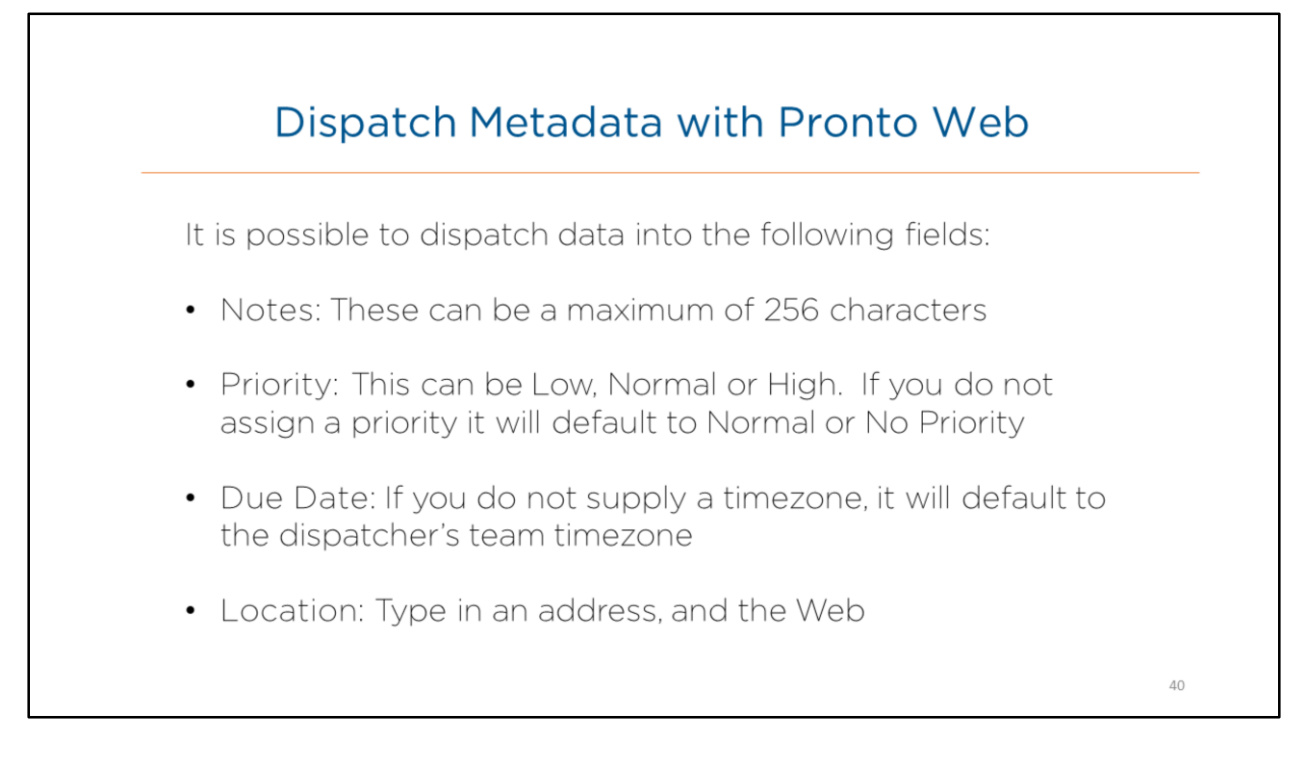

- Easily assign notes, priorities, due dates, and locations to dispatches, giving mobile users the tools they need to efficiently plan their work in the field.
- Your mobile users can get a high-level look at their assigned jobs without needing to look at each individual form: they can sort based on the information right from the inbox.
- Read the slide.

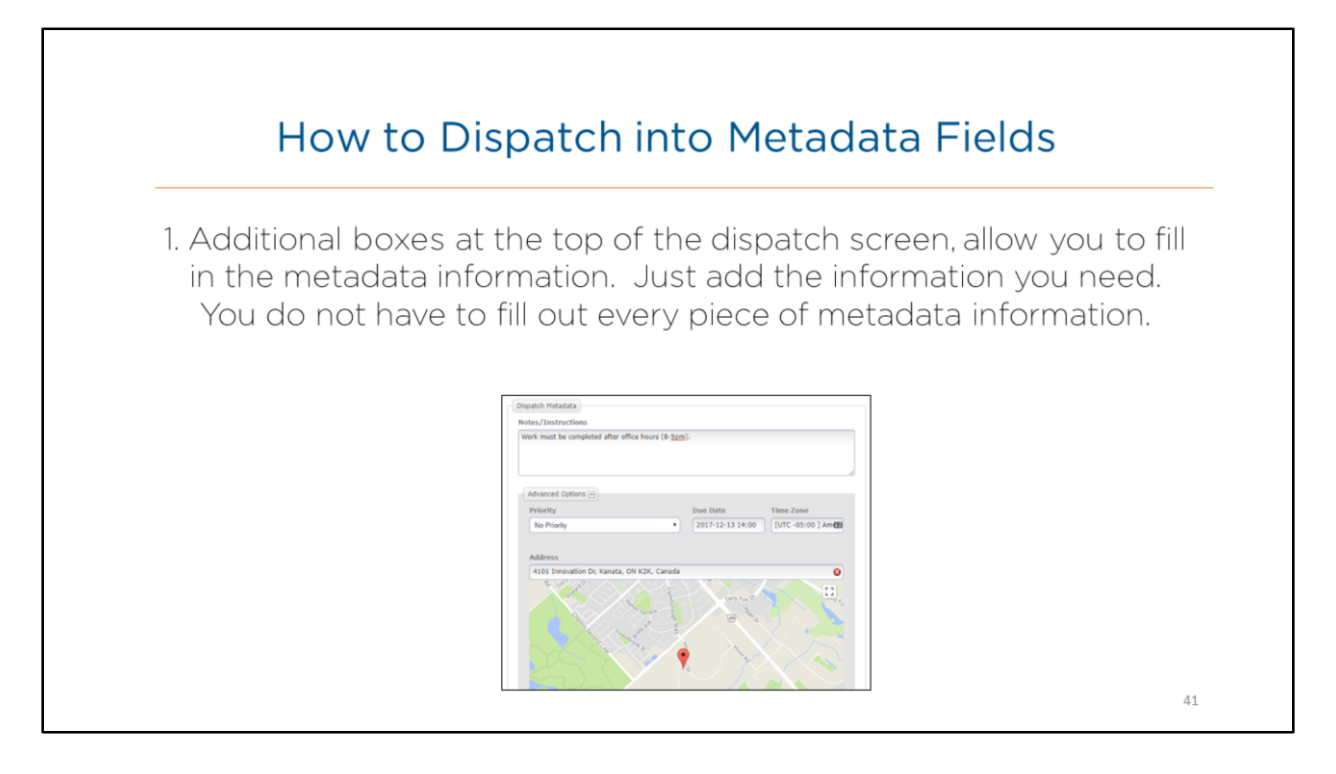

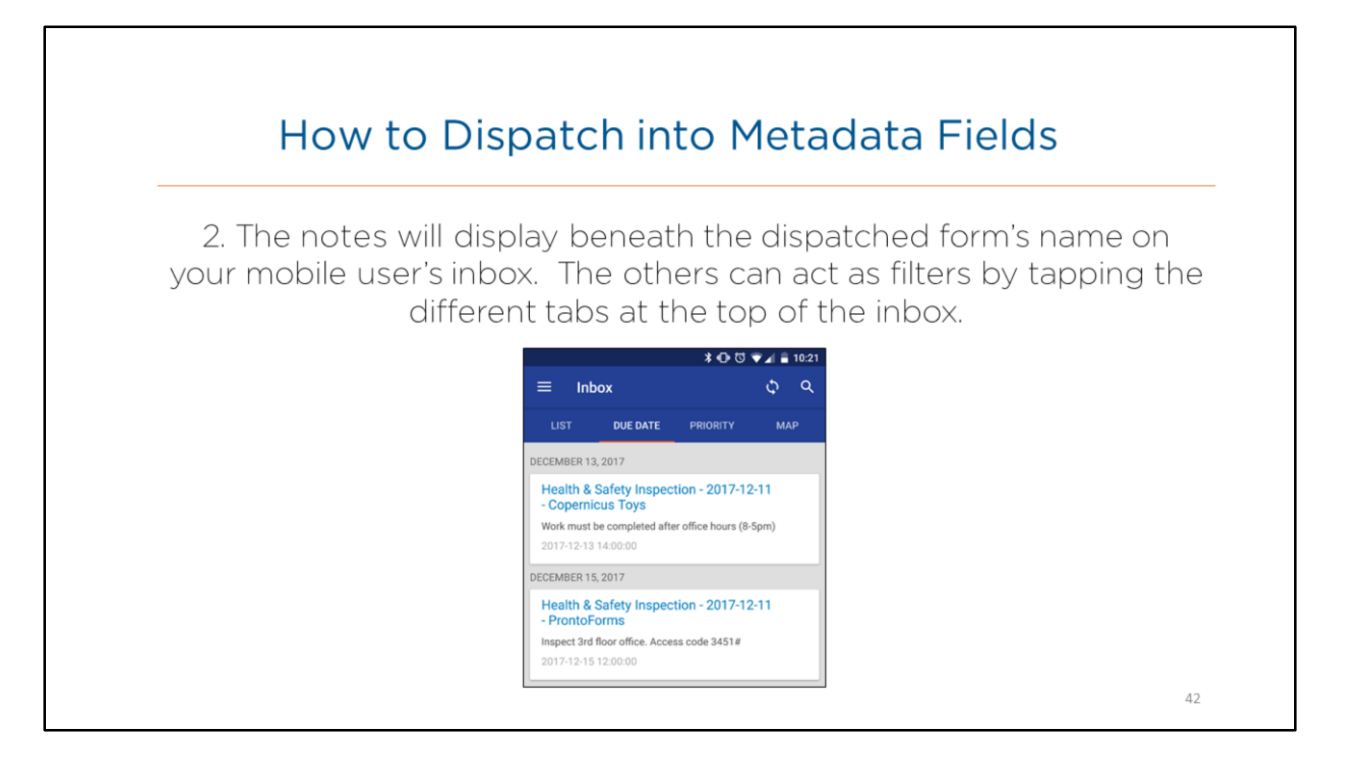

# Let's take a look at how to access the mobile application

Overview:

|   | Mobile App. Login Page                                                                                                    |    |
|---|----------------------------------------------------------------------------------------------------|----|
| - | Image: Second second secon | 44 |

- The Pronto Forms mobile application can be downloaded from the Google Play or iTunes store from the mobile device.
- Resources need to log in to the Pronto Forms application with their username and password that was sent in the welcome email to their email address by their **Administrator**.

Steps: Logging in to Pronto Forms on the mobile app

- 1. On the Login page in the Username field, type your Username
- 2. In the Password field, type your password information
- 3. Tap Log In

Note: on subsequent login attempts, if you can't remember your password, tap the **Forgot Password?** link to recover your Password. A new temporary password is sent to your email.

# Home Page

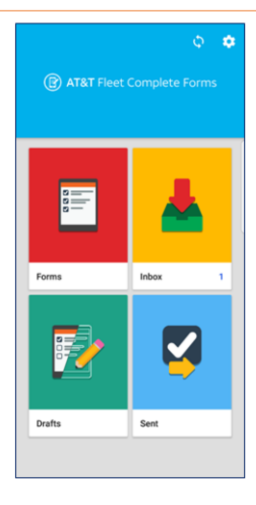

# **Overview:**

- The Home Page includes:
  - Forms
  - Inbox
  - Drafts
  - Sent, and
  - Settings
- Let's take a closer look at how to fill out a Form.

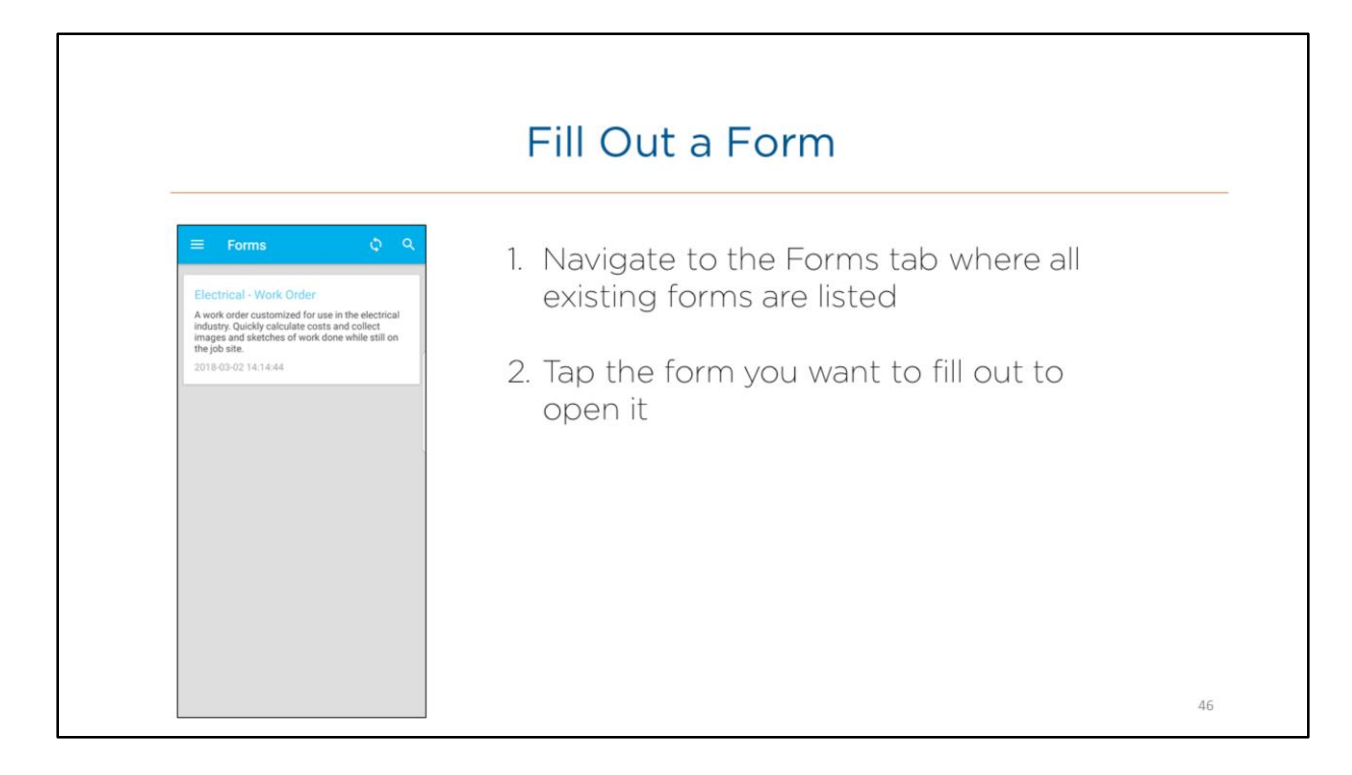

- Read the slide.
- Alternatively, if your team is utilizing dispatching, tap the Inbox tab to start a form.

|                                                          |   | Fill Out a Form                                                                                                    |
|----------------------------------------------------------|---|----------------------------------------------------------------------------------------------------|
| Electrical - Work Or<br>Job Information<br>Starting date | i | <ul> <li>Different types of questions (i.e. control types) determine<br/>how information is collected, and what kind of informatio<br/>can be entered.</li> <li>For example:</li> </ul> |
| Invoice date                                             | × | Plain textboxes display as a black line.                                                                                                    |
| Job type<br>SELECT AN OPTION                             | × | • Dropdown controls display as a blue rectangle.                                                                                                    |
| Job Name/No.                                             | × | <ul> <li>Date/time selectors display as a blue rectangle.</li> <li>Question behaviors affect how you interact with</li> </ul>                                                           |
| Job Location<br>Tap to enter text                        | × | questions.                                                                                                    |

- Different types of questions (i.e. control types) determine how information is collected, and what kind of information can be entered.
- For example:
- **Plain textboxes** are displayed as a black line. Tap and type in an answer using the keyboard that appears.
- Dropdown controls are displayed as a blue rectangle. Tap and select an option from the list.
- **Date/time selectors** are displayed as a blue rectangle. Tap and choose a date/time using the scroll.
- Additionally, different question behaviors affect how you interact with questions.
- Required questions must be answered before you can go to the next page. They are distinguishable by the asterisks (\*) beside them.
- Read-only questions are pre-filled and you cannot edit the answer. They are distinguishable by their light grey text.

| ≡ Electrical - Work Or | > |   |
|------------------------|---|---|
| Job Information        | < | > |
| Starting date          |   | × |
| 02 MAR 2018            |   |   |
| Invoice date           |   | × |
| 02 MAR 2018            |   |   |
| Job type               |   | × |
| SELECT AN OPTION       |   |   |
| Job Name/No.           |   | × |
| Tap to enter text      |   |   |
| Job Location           |   | × |
| Tap to enter text      |   |   |

# Fill Out a Form

- To navigate between pages, touch and swipe
- Swipe left to go to the next page
- Swipe right to go to the previous page
- Or use the left and right arrows at the top of the page

# Overview:

• Read the Slide.

| Subm                                    |
|-----------------------------------------|
| • Tap the the pag                       |
| <ul> <li>Once a<br/>can be r</li> </ul> |
|                                         |
|                                         |
|                                         |

# Submit a Form

- Tap the Send button at the top right of the page to submit the form
- Once a form is submitted, no changes can be made to it

### **Overview:**

• Read the Slide.

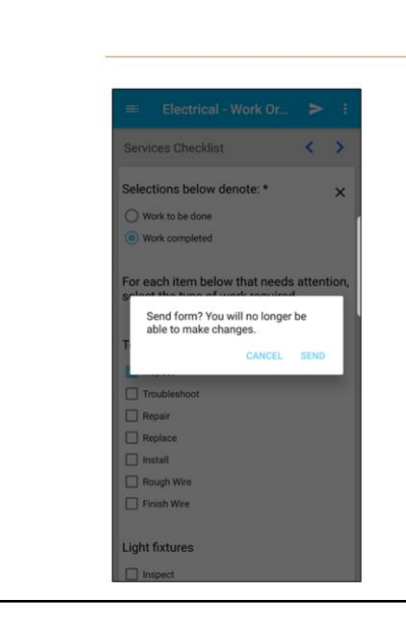

# Submit a Form

• The app will reconcile after you submit the form, and you will be notified when the form is available in Pronto Forms web

**Overview:** 

• Read the Slide.

# View Sent Forms

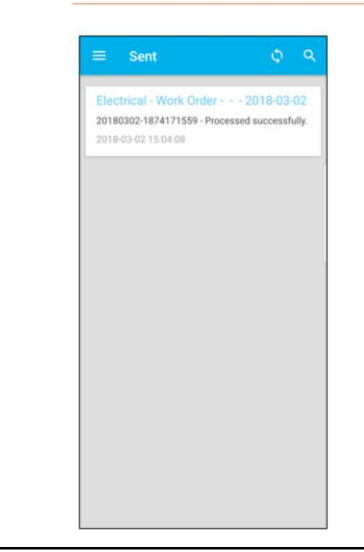

• Navigate to the Sent tab to view submitted forms, here you can see the status of a submission, as well as the date and time submitted

**Overview:** 

• Read the slide.

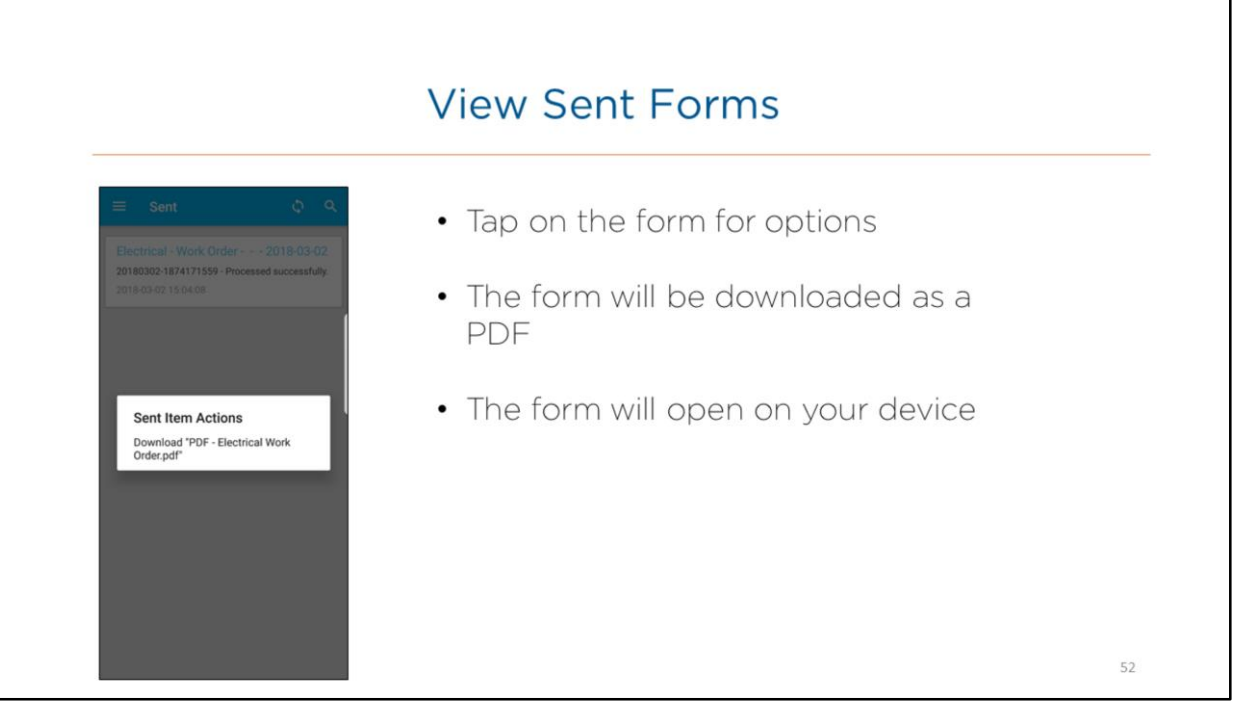

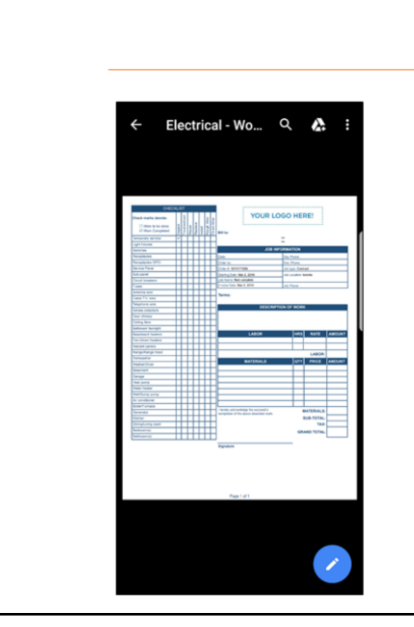

# View Sent Forms

- The appearance of this document can be customized in Pronto Forms web
- If enabled, submitters will also receive an email with a PDF of their submitted data
- This email will be sent to the email address provided when signing up for Pronto Forms, and the PDF is exactly the same as what is in the Sent box

# Overview:

• Read the Slide.

# Review of topics covered

- Added User accounts in the Web application
- Built a custom Form
- Added Forms to a Resource record
- Dispatched a Form to a Resource via FC Web or Pronto Forms Web
- Viewed the Form in the mobile application

- Today we addressed the following list of topics.
- Read the slide.

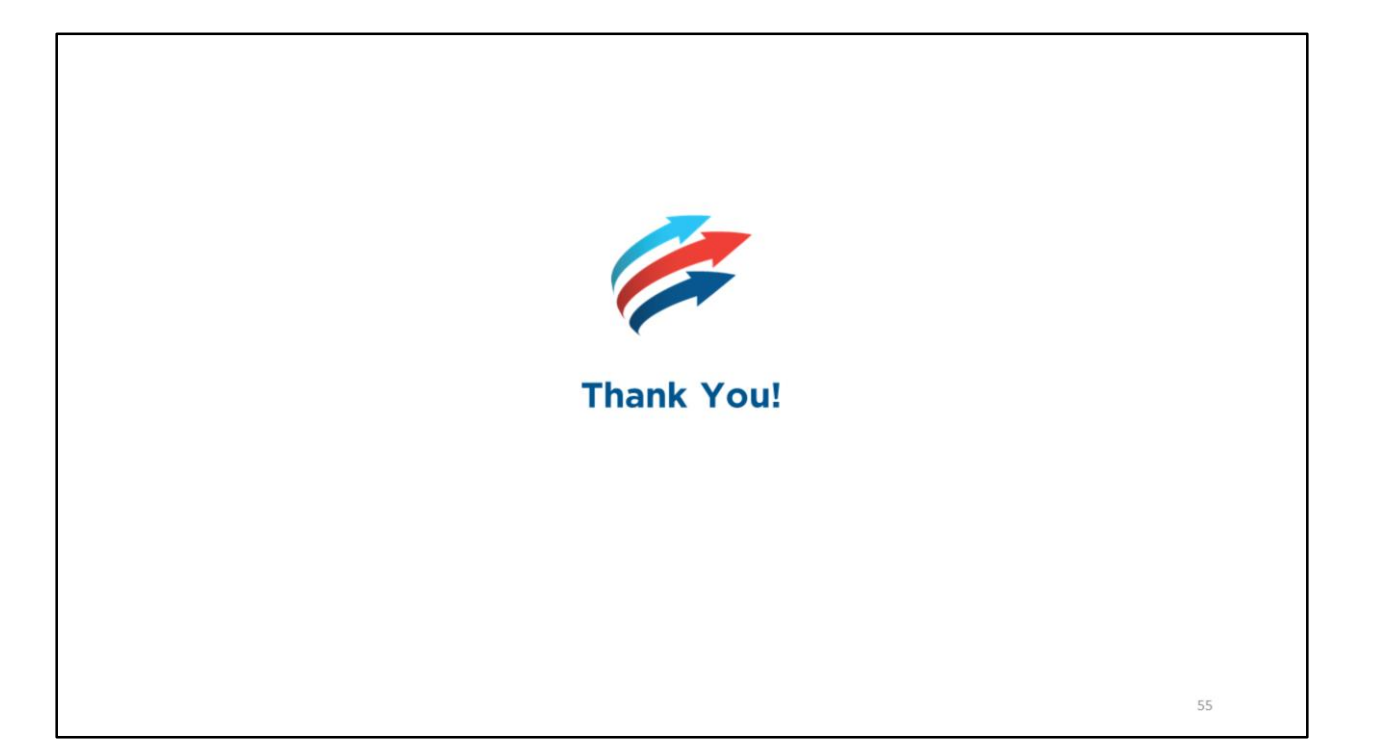